#### 求職者マイページご利用中の方へ

# オンラインハローワーク紹介を活用しましょう

オンラインハローワーク紹介とは、ハローワークで来所相談をしている方で、かつ「ハローワークインター ネットサービス」の求職者マイページを利用中の方がご利用いただけるサービスです。

紙での紹介状発行ではなく、来所せずにペーパーレスかつオンラインでハローワーク紹介が受けられます。

#### ご利用に必要な条件

#### ● 求職者マイページにログインができること

未登録の方はメールアドレス登録及びパスワード設定が必要です。 パスワードがわからない場合は、再設定のハイパーリンクから再設定をお願いします

● 応募先事業所も求人者マイページ登録があり、紹介状紙発行希望がないこと

### 求職者の方

#### ①ハローワークの窓口で登録・相談する

- ●相談し持帰り検討した求人に応募したい ●相談で見学調整してもらい見学後に応募したい
- ●ハローワークから連絡のあった求人に応募したい
- ●職業訓練受講中

●担当者が不在で、後日確認となる場合 等

※注)しばらく職業相談を実施していない方など、求人との適合性 が確認できない場合は、オンラインハローワーク紹介を希望 した場合でも対応できないことがあります。)

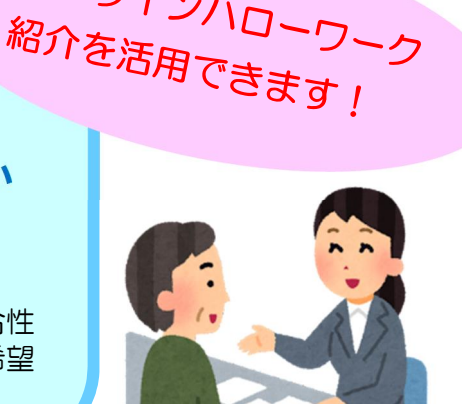

オンラインハローワーク

## 求職者の方

(2) オンラインハローワーク紹介 を希望の旨、0248-24-1256 へお電話ください(担当)

## 求職者の方

(5) 別紙の手順書のとおり 求職者マイページから、 期限内に《応募》の操作を 行ってください。

※ハローワークへの電話連絡だけで はオンラインハローワーク紹介とな りませんので、ご注意ください。

# ハローワーク

③ オンラインハローワーク紹介可か 事業所にハローワークより確認し、 応募可であればご紹介いたします。

(4) 求職者マイページへ応募可能な <mark>メッセージ</mark>を配信します。

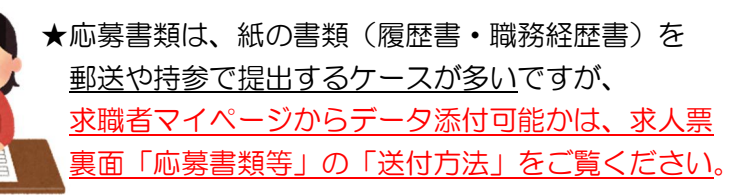

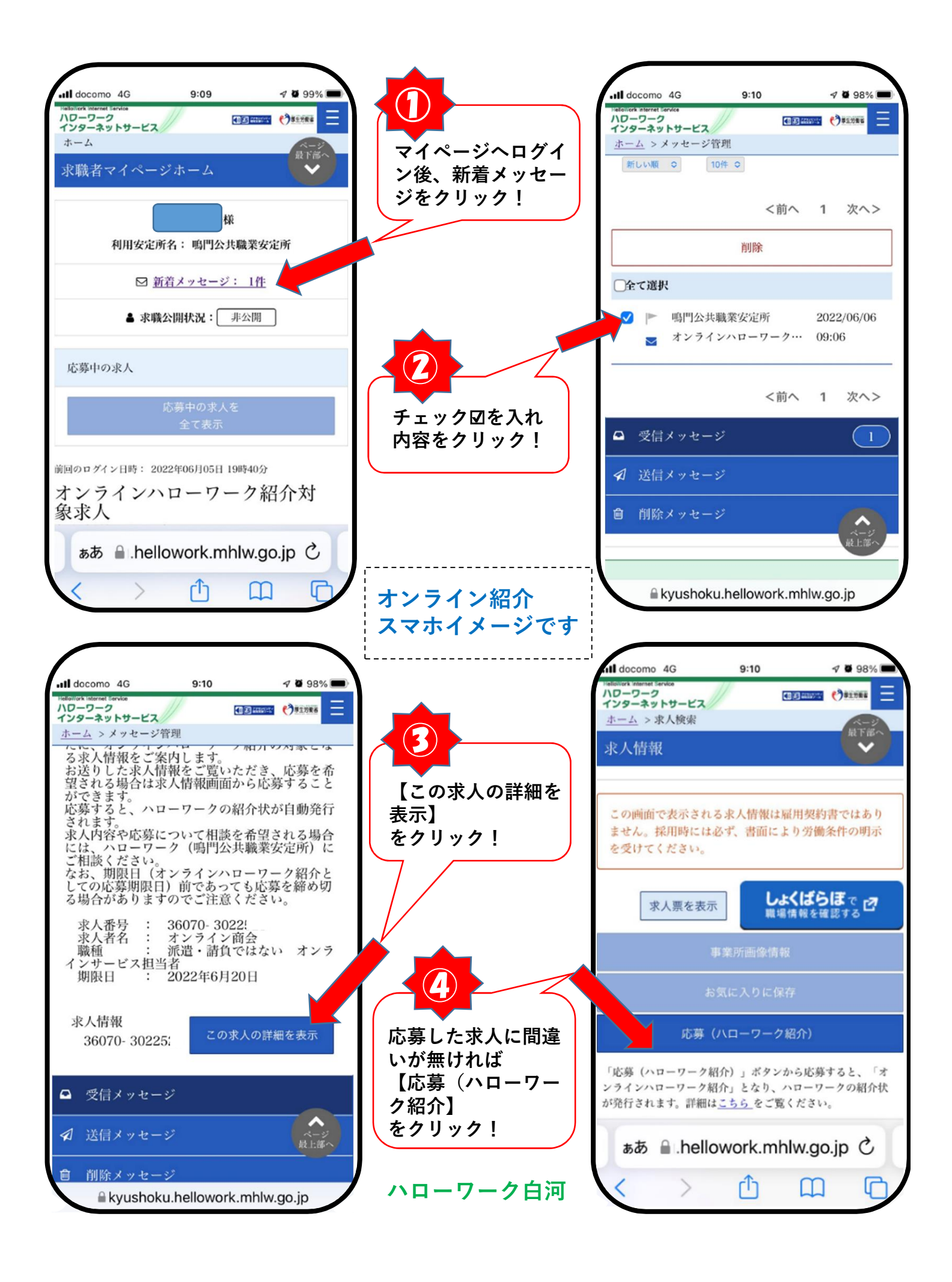

| Nil docomo 4G 9:11 7 2 98%                                                                                                    |                                                                          | ull docomo 4G                                                                                                    | 9:12                                                                                                    | A 🖉 98% 🔲                                                                                     |
|----------------------------------------------------------------------------------------------------|--------------------------------------------------------------------------|----------------------------------------------------------------------------------------------------|----------------------------------------------------------------------------------------------------|-----------------------------------------------------------------------------------------------|
| ハローワーク     インターボットサービス     全国国歌歌 (******)       ホーム > 求人検索 > オンラインハローワーク     応募       志望動機     必須     応募       全角600文字以内     等を                                                                                                    | した求人に間違いが無け<br>、簡単な志望動機や<br> 紙履歴書の通りです。】<br> 入力!                         | 100-ワーク<br>インターネットサービス<br><u>ホーム</u> > 求人検索 ><br>超示<br>応募書類寺<br>この応募書                                                                                                    | 求職者マイ<br>データ添付<br>求人票裏可<br>の「送付方           第           第           全角12文字以内                                                                                                    | ページから<br>可能かは、<br>町応募書類等」<br>法」をご覧下さい                                                         |
| 別紙履歴書の通りです。                                                                                                    | <b>6</b><br>アップロードする書<br>類【履歴書】や【職<br>務経歴書】があれば<br>指定する!                 | <u>アップロード</u><br>写真ライ<br>写真また<br>を撮る                                                                                                    | ブラリ<br>はビデオ<br>を選択                                                                                                    | <ul> <li>         ・・・・・・・・・・・・・・・・・・・・・・・・・・・・・</li></ul>                                     |
| 備考 任意<br>能yushoku.hellowork.mhlw.go.jp                                                                                                    | 任意<br>書類の写真を撮るか、<br>保存してある写真を<br>選ぶ!<br>※同意にチェック☑                        | <br>■ kyushok                                                                                                    | キャンセル<br>次へ進む<br>u.hellowork.rr                                                                                                    | REFAC                                                                                         |
| <ul> <li>Ideacomo 46 9:12 マ 2 98% ■</li> <li>Ideacomo 46 9:12 マ 2 98% ■</li> <li>Ideacomo 46 9:12 ∇ 2 98% ■</li> <li>Ideacomo 46 9:12 ∇ 2 98% ■</li> <li>Ideacomo 48 9:12 ∇ 2 98% ■</li> <li>Ideacomo 48 9:12 ∇ 2 98% ■</li> <li>Ideacomo 48 9:12 ∇ 2 98% ■</li> <li>Ideacomo 48 9:12 ∇ 2 98% ■</li> <li>Ideacomo 48 9:12 ∇ 2 98% ■</li> <li>Ideacomo 48 9:12 ∇ 2 98% ■</li> <li>Ideacomo 48 9:12 ∇ 2 98% ■</li> <li>Ideacomo 48 9:12 ∇ 2 98% ■</li> <li>Ideacomo 48 9:12 ∇ 2 98% ■</li> <li>Ideacomo 48 9:12 ∇ 2 98% ■</li> <li>Ideacomo 48 9:12 ∇ 2 98% ■</li> <li>Ideacomo 48 9:12 ∇ 2 98% ■<th><ul> <li>8 【次へ進む】</li> <li>をクリック!</li> <li>9</li> <li>最後に【応募】</li> </ul></th><th><b>all docomo 4G</b><br/></th><th>9:12<br/>- オンラインハロー<br/>ーワーク紹介</th><th>☆ 2 98% ■<br/>回 ● ● ● ● ● ● ● ● ● ● ● ● ● ● ● ● ● ● ●</th></li></ul> | <ul> <li>8 【次へ進む】</li> <li>をクリック!</li> <li>9</li> <li>最後に【応募】</li> </ul> | <b>all docomo 4G</b><br>                                                                                                    | 9:12<br>- オンラインハロー<br>ーワーク紹介                                                                                                    | ☆ 2 98% ■<br>回 ● ● ● ● ● ● ● ● ● ● ● ● ● ● ● ● ● ● ●                                          |
| の応募書類のアップロード<br>-<br>前へ戻る<br>応募                                                                                                    | *79.97!                                                                  | 求人への応募がの<br>求人への応募した。<br>なよた、応ら<br>なお、広クを確認<br>なた、から<br>なたま、ための<br>なお、エククを<br>があった応募書類行い<br>、<br>があった<br>なるを取りた<br>なるの場合は、<br>させん。その場合は、<br>させん。その<br>場合に<br>やうの<br>お知られ | 「こうしました。」<br>「シーマント」<br>「和ます。<br>「アマす。」<br>アマす。<br>アマード<br>マントード<br>マントード<br>マントード<br>マントード<br>マントード<br>マントード<br>マントー<br>マントー<br>マント<br>マント<br>マント<br>マント<br>マント<br>マント<br>マント<br>マント | 求人者からの連絡<br>ら確認できます。<br>ニューの求職活動<br>した場合、ウイル<br>いがある応募書類<br>は有効ですが、該<br>ージ類についてメッ<br>内容をご確認くだ |
| リンク集   サイトマップ  <br>サイトボリシー   プライバシーボリシ<br>利用規約   よくあるご質問   お問いて最近<br>  所在地情報  <br>本本 A bellowork mblue go in $C$ .                                                                                                    | 10<br>この画面になれば<br>オンライン応募完了<br>です。事業所からの連<br>絡をお待ち下さい!                   | さい。                                                                                                    | 閉じる<br><u>ク集</u>   <u>サイト・</u><br><u>-</u>   <u>プライバミ</u>                                                                                                    | <u>マップ</u>  <br>レーポリシー                                                                        |
|                                                                                                    | ハローワーク白河                                                                 | ぁあ 읍.hel<br>< >                                                                                                    | lowork.mh                                                                                                    | lw.go.jp Č                                                                                    |